## Sparkasse Oberhessen

## Online-Banking mit der pushTAN-App Wiedereinrichtung

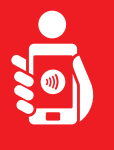

Führen Sie folgende Schritte durch, um das Online-Banking mit der pushTAN-App auf Ihrem Smartphone oder Tablet wieder zu aktivieren. Bitte halten Sie Ihr Smartphone/Tablet, Ihre Sparkassen-Card sowie Ihre Online-Banking-Zugangsdaten (Anmeldename und PIN) bereit. Hinweis: Bitte erlauben Sie die angefragten App-Berechtigungen.

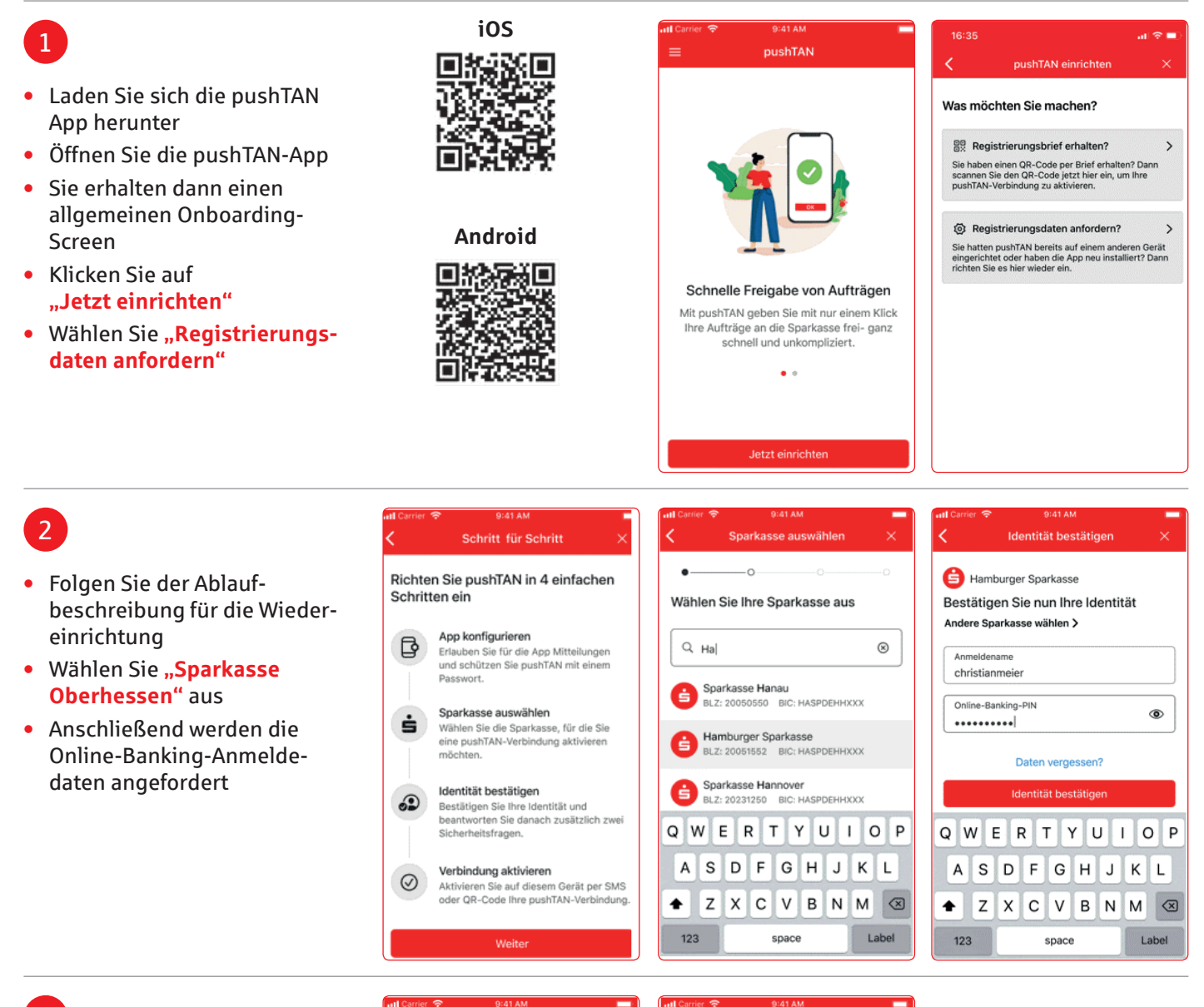

3

Nun werden die Masken zur Abfrage der Sicherheitsfragen eingeblendet

| ummer                      |  |  |
|----------------------------|--|--|
| Kartennummer<br>5230001293 |  |  |
|                            |  |  |
|                            |  |  |
|                            |  |  |
|                            |  |  |
|                            |  |  |
| T                          |  |  |
|                            |  |  |
|                            |  |  |

(1)

3 DEF 6 MNO 9 WXYZ

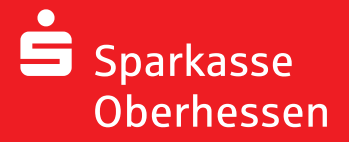

Online-Banking mit der pushTAN-App Wiedereinrichtung

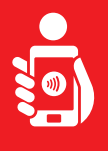

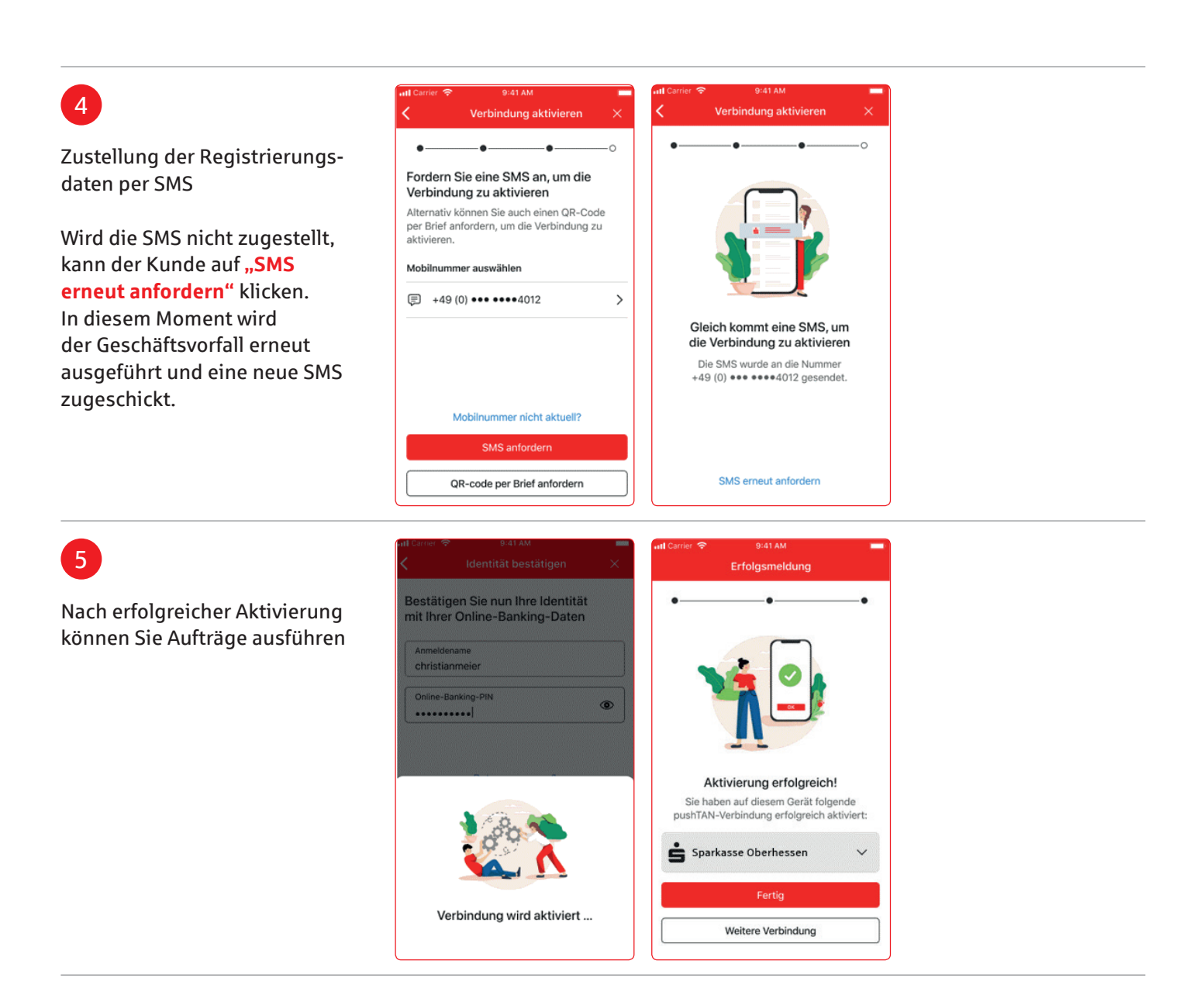

Weitere Hilfe notwendig? KundenServiceCenter 06031 86 9444 WhatsApp 06031 86 9444 Sperr-Notruf 116 116 www.sparkasse-oberhessen.de